Creating an account in the Avera CE Portal can be done either with a computer or on a Smart Phone (instructions Page 2).

## COMPUTER

Click the following link: http://avera.cloud-cme.com

1. Click "Sign In" – Create New Account link and complete all fields. When the confirmation pop-up appears, click OK. Go back to the login page and to complete the profile page.

| Sign In Events & Live Courses Series Ca | alendar On Demand Courses Avera Leaders | CE Planner Resources Help |                        |                    |
|-----------------------------------------|-----------------------------------------|---------------------------|------------------------|--------------------|
|                                         |                                         |                           |                        |                    |
| Enter your email and password to login: |                                         | New to CloudCM            | IE? Create an Account: |                    |
| Email                                   |                                         | Create N                  | ew Account 🗲           |                    |
|                                         |                                         |                           |                        |                    |
|                                         | Looin >                                 | Create an Account: (/     |                        |                    |
|                                         | Email                                   |                           |                        |                    |
|                                         |                                         |                           |                        |                    |
| Have An Existing Account But Having     | First Name                              |                           | Last Name              |                    |
|                                         | Password                                |                           | Confirm Password       |                    |
|                                         | Password Re                             | quirements                |                        |                    |
|                                         |                                         |                           |                        |                    |
|                                         | Select De                               | gree:                     | Salast Declassica      | Select Profession: |
|                                         | - Select Degree -                       |                           | Select Profession      | •                  |
|                                         |                                         | Create A                  | Account                |                    |
|                                         |                                         | K Back                    | lo Login               |                    |

 Return to home page; click Sign In and log in using the email used when creating this account. Click My CE – Profile and complete all fields highlighted in red. Physicians, pharmacists or pharmacy techs, **must** fill in the Credentials section in order for Avera to transmit the education data to the appropriate accrediting bodies.

| Organization/Company *                                                                                                    |           |                  |  |  |  |  |  |  |  |
|----------------------------------------------------------------------------------------------------|-----------|------------------|--|--|--|--|--|--|--|
|                                                                                                    |           |                  |  |  |  |  |  |  |  |
| irth Month Birth Day                                                                                                    |           |                  |  |  |  |  |  |  |  |
|                                                                                                    |           |                  |  |  |  |  |  |  |  |
| Maintenance of Certification and Continuing Certification (MOC/CC)                                                                                |           |                  |  |  |  |  |  |  |  |
| Will you be claiming MOC/CC points?<br>O Yes<br>O No                                                                                              |           |                  |  |  |  |  |  |  |  |
| Credentials                                                                                                    |           |                  |  |  |  |  |  |  |  |
| It is the responsiblity of the pharmacist, pharmacy technician or physician to provide the correct<br>information to receive credit if available. |           |                  |  |  |  |  |  |  |  |
| To add additional credentials, if available, click the plus (+) sign. To remove a credential click the minus (-) sign for that row.               |           |                  |  |  |  |  |  |  |  |
| Credentials (Select Or                                                                                                    | ne) I     | D                |  |  |  |  |  |  |  |
| 0                                                                                                    | <b>•</b>  |                  |  |  |  |  |  |  |  |
| State License(s)                                                                                                    |           |                  |  |  |  |  |  |  |  |
| To add additional state licenses click the plus (+) sign. To remove a state license click the minus (-) sign for that row.                        |           |                  |  |  |  |  |  |  |  |
| State License Type:                                                                                                    | License # | Expiration Date: |  |  |  |  |  |  |  |
| 0                                                                                                    | •         | <b>m</b>         |  |  |  |  |  |  |  |
| Please Enter Your Work Ad                                                                                                    | dress     |                  |  |  |  |  |  |  |  |
| Address 1 *                                                                                                    | Addre     | ess 2            |  |  |  |  |  |  |  |
|                                                                                                    |           |                  |  |  |  |  |  |  |  |
| City *                                                                                                    | State *   | Zip/City Code *  |  |  |  |  |  |  |  |
|                                                                                                    |           | -                |  |  |  |  |  |  |  |
| • ·                                                                                                    |           |                  |  |  |  |  |  |  |  |
|                                                                                                    |           |                  |  |  |  |  |  |  |  |

## **SMART PHONE**

To ensure that you receive the appropriate credits and have an accurate transcript. It is important to follow the instructions below when creating an account in the Avera CE Portal.

- 1. Open a browser window and type avera.cloud-cme.com or click scan the QR code
- 2. Click the 3 lines in the top left-hand corner. Click Sign In.

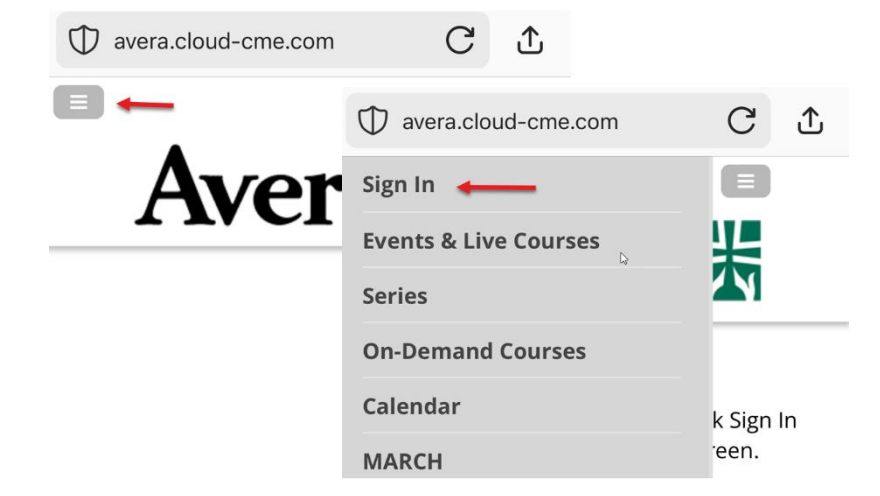

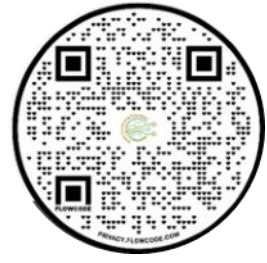

3. Create New Account and complete all fields highlighted in red. When done, click Create Account A pop-up message will confirm the account is built. Click OK. You will be redirected to the main page of the Portal.

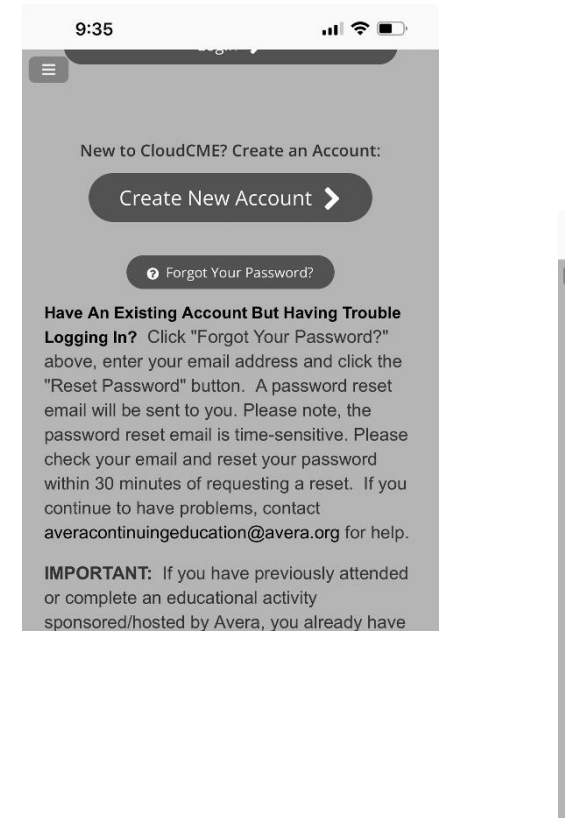

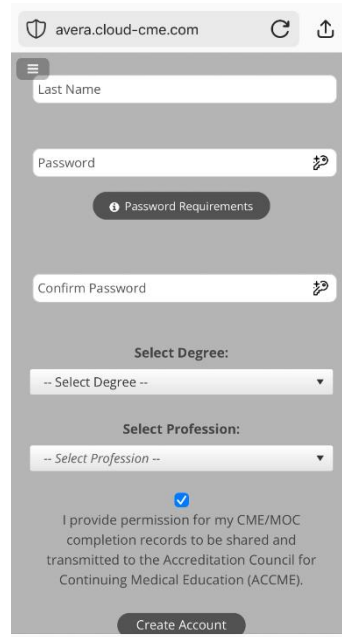

Click the 3 lines in the top left-hand corner. And click Sign In with the email used in creating the account. Click My CE → Profile.

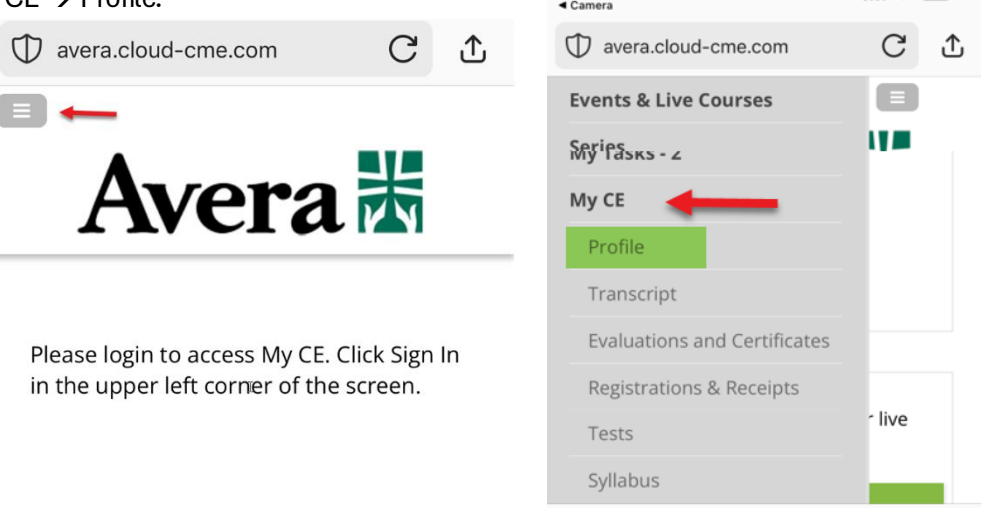

5. Complete all fields highlighted in red. Physicians, pharmacists and pharmacy techs, **must** fill in the Credentials section in order for Avera to transmit the education data to the appropriate accrediting bodies. When all required fields are completed, **scroll to the top of the page** and click the Submit button.

| ٦ | 10:00<br>10 rece                                                                                                    | ni<br>ive creait ir available. | <b>?</b> |                                                                                      |                    |   |
|---|----------------------------------------------------------------------------------------------------|--------------------------------|----------|--------------------------------------------------------------------------------------|--------------------|---|
|   | To add additional credentials, if<br>available, click the plus (+) sign.<br>To remove a credential click the<br>minus (-) sign for that row. |                                |          |                                                                                      | C                  | • |
|   | ninus () sign for that for.                                                                                                    |                                |          |                                                                                      | C                  | Ľ |
|   | 0                                                                                                    | Credentials (Select One)       | ID       | Arona                                                                                |                    |   |
|   |                                                                                                    |                                |          | Avera                                                                                | KN                 |   |
|   | State License(s)                                                                                                    |                                |          |                                                                                      |                    |   |
|   | To add additional state licenses                                                                                                    |                                |          | PROFILE                                                                              |                    |   |
|   | a state license click the minus (-)<br>sign for that row.                                                                                    |                                | Back     | Submit                                                                               |                    |   |
|   |                                                                                                    | State License Type:            | Lic      | Please complete the information<br>below. Required fields are in red.                |                    |   |
|   | <b>O</b>                                                                                                    |                                |          | Scroll down and click Sub                                                            | mit.               | R |
|   | Please                                                                                                    | Enter Your Work Addre          | ss       | I understand the course<br>completion, test and/or ev<br>will be reviewed by the pla | aluation<br>anning |   |
|   | Address 1                                                                                                    |                                |          | education program analys<br>Avera does not sell or rele<br>information.              | is.<br>Pase any    |   |
|   | Address 2                                                                                                    |                                |          |                                                                                      |                    |   |